# GLOOBE VR Ver.4 の新機能

### コラボレーション機能

ネットワークを利用して、1 つの VR 空間を複 数の体験者が同時に体験できるコラボレーション機能を追加しました。

お施主様に対し VR 上で遠隔案内することができます。

※ アバターの頭上に表示される名前とアバターの色は、ホーム画面の「ツール」メニューの「オプション(コラボレーション)」で設定します。

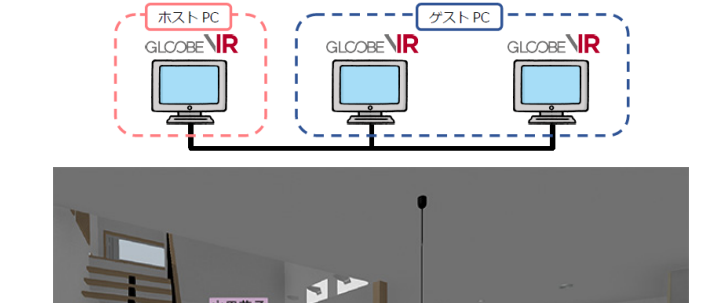

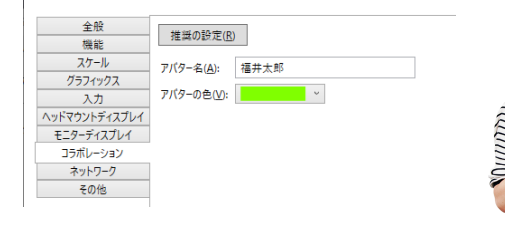

#### ■ PCの準備

VR オプション

- コラボレーションに参加するすべての PC を、同一 LAN 内に接続します。
- ・ コラボレーションで使用する同一の VR データを、参加するすべての PC の ATVR データフォルダーに格納します。
   このときファイル名も同一にします。
- ・1台のPCを「ホストPC」(主催者)、残りのPCを「ゲストPC」(参加者)に設定します。
- ・ホーム画面の「コラボレーション」で「LAN」を選択し、「接続」でそれぞれの設定を行います。

| w GLOOBE VR: ホーム                         | - 🗆 X                                                           | ₩ GLOOBE VR: ホーム                         | - 🗆 ×                                   |
|------------------------------------------|-----------------------------------------------------------------|------------------------------------------|-----------------------------------------|
| ファイル(E) ツール(I) ヘルプ(H)                    |                                                                 | ファイル(E) ツール(I) ヘルプ(H)                    |                                         |
| コラポレ−ション(Ω: ○ なし <mark>©[LAN]</mark>     |                                                                 | J5ポレ-ション(C): ○ なし                        |                                         |
| データフォルダー( <u>D</u> ): C:¥FcApp¥GLVR¥Data | 参照(B)                                                           | データフォルダー( <u>D</u> ): C:¥FcApp¥GLVR¥Data | 参照(B)                                   |
|                                          | 6 個の項目 最終更新日時: 2020/03/31 19:03:00                              | 6 個の項目 最                                 | 終更新日時: 2020/03/31 19:03:00              |
| 接続(N): 〇 ゲスト                             | ホストの指定(S)                                                       | 接続(N): ● ゲスト VR-Host-PC                  | ホストの指定( <u>S</u> )                      |
| <ul> <li>ホスト VR-Host-PC</li> </ul>       | ホストの管理(G)                                                       | 45本 〇                                    | ホストの管理(G)                               |
|                                          |                                                                 |                                          |                                         |
| ヘッドマウントディスプレイで簡繁                         | モニターディスブレイで開始(M)         データフォルダーを開く(Q)           出力フォルダーを開く(P) | ヘッドマウントディスブレイで開始(E) モニ                   | データフォルダーを載く(Q)           ターディスブレイで開始(M) |

【ホストPC(主催者)】 「接続」で「ホスト」を選択します。 【ゲスト PC(参加者)】 「接続」で「ゲスト」を選択し、「ホストの指定」 をクリックしてホスト PC を選びます。

#### ■ コラボレーションの実行

コラボレーションに参加しているすべての PC(ホスト・ゲスト)で、
 「ヘッドマウントディスプレイで開始」または「モニターディスプレイで開始」
 をクリックして VR を開始します。

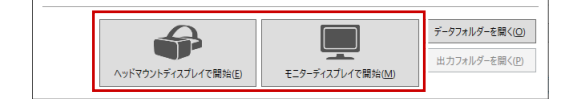

- ・ すべての PC で「コラボレーション」を選択します。
- ・ いずれか1台のPCでVRデータを選択します。残りのPCでは同じVRデータが自動で開始されます。

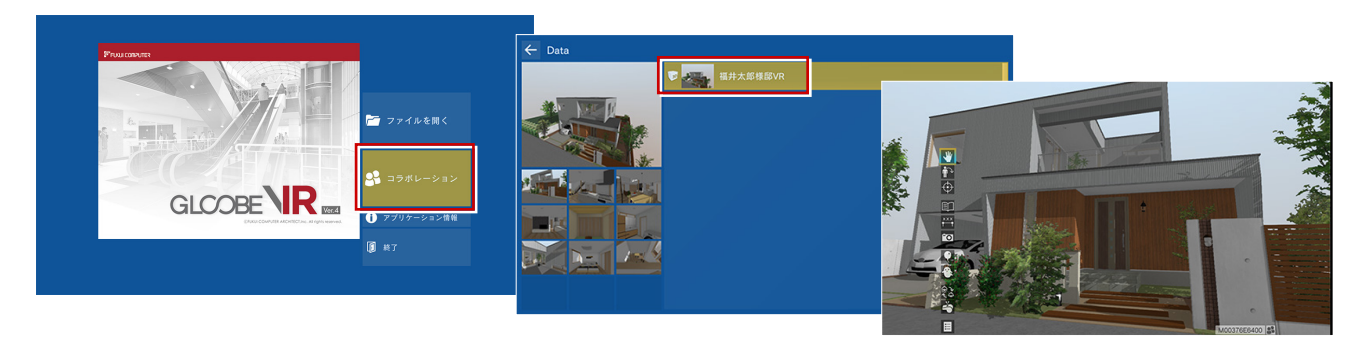

# 集合

コラボレーション時に、参加中のプレーヤーを 集合させる機能を追加しました。 散らばった参加者を強制的に一か所に集合さ せることができます。

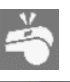

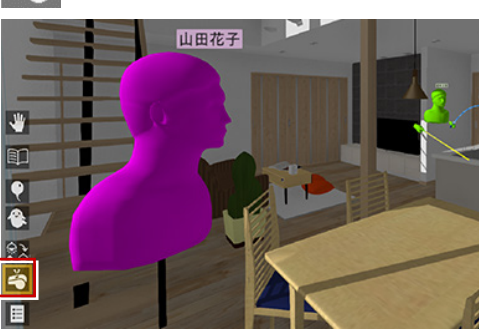

アクションコマンドが「ポイ ンター」 のときは、 左手のパ ネルにも表示されます。

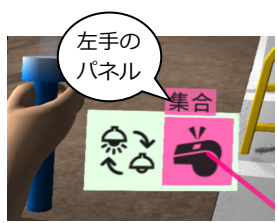

## ポインターを常に有効化

従来、アニメーションが存在しない物件ではポ インターが表示されませんでしたが、常に有効 化するようにしました。

コラボレーション時に、指示棒としてお使いいただけます。

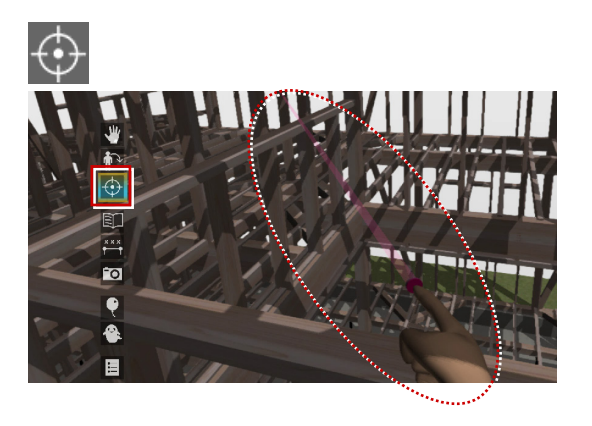

## 低解像度の設定に対応

ホーム画面の「オプション(グラフィックス)」 で、低解像度に設定できるよう範囲を変更しま した。

高性能の GPU の場合、SteamVR 側で高い解像 度でレンダリングするため、描画速度が遅くな ります。このとき、「解像度」を下げることで 遅延を解消できます。

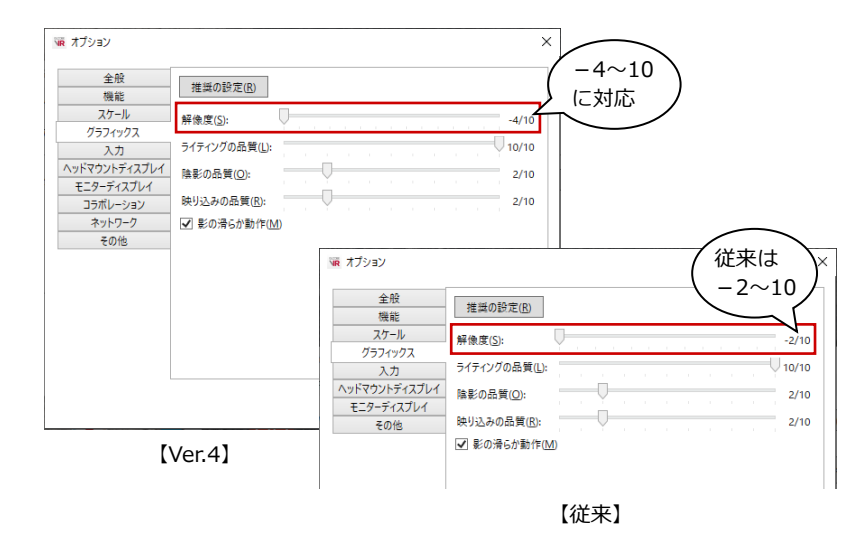